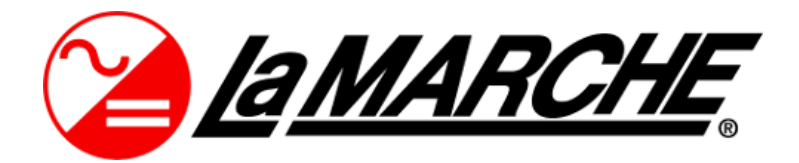

La Marche Manufacturing Company www.lamarchemfg.com

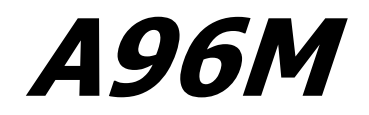

Embedded DC Power System

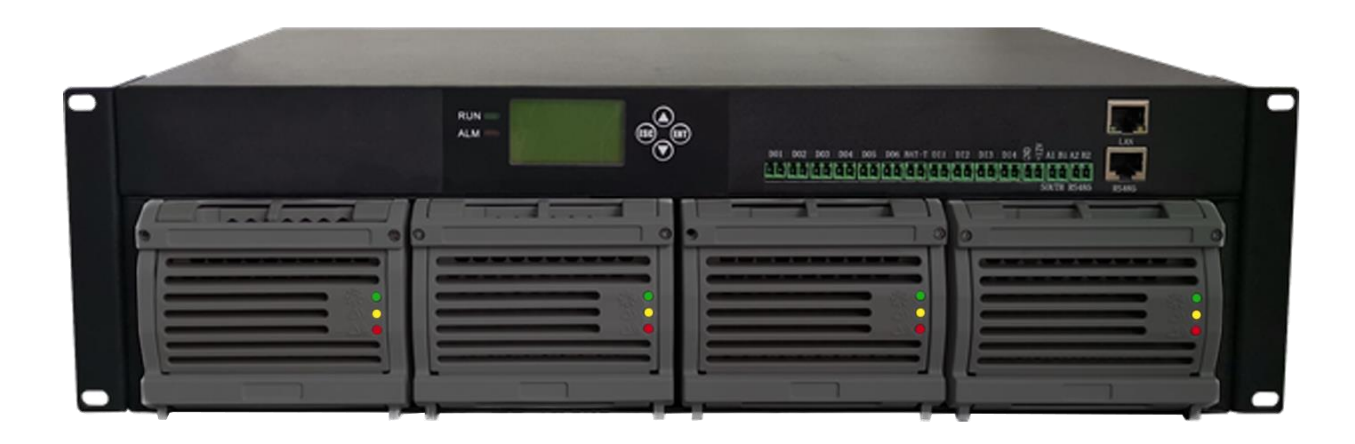

# Installation and Operation Manual

This manual is subject to change without notice. You may obtain the newest version of the manual at www.lamarchemfg.com

### **Important Safety Instructions**

Before using this equipment, read all manuals and other documents related to this unit and other equipment connected to this unit. Always have a copy of the unit's manual on file nearby in a safe place; if a replacement copy of a manual is needed, it can be found at <u>www.lamarchemfg.com</u>.

### Electrical Safety

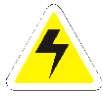

**WARNING:** Hazardous Voltages are present at the input of power systems. The output from rectifiers and from batteries may be low in voltage, but can have a very high current capacity that may cause severe or even fatal injury.

When working with any live battery or power system, follow these precautions:

- Never work alone on any live power system, someone should always be close enough to come to your aid
- Remove personal metal items such as rings, bracelets, necklaces, and watches.
- Wear complete eye protection (with side shields) and clothing protection.
- Always wear gloves and use insulated hand tools.

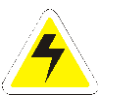

**WARNING:** Lethal Voltages are present within the power system. Parts inside the unit may still be energized even when the unit has been disconnected from the AC input power. Check with a meter before proceeding. Do not touch any uninsulated parts.

- A licensed electrician should be used in the installation of any unit.
- Always disconnect the unit from the supply, batteries, and loads before performing maintenance or cleaning.
- If the unit is hot-swappable, simply remove it from the shelf for any maintenance or cleaning.
- Always assume that an electrical connection is live and check the connection relative to ground.
- Be sure that neither liquids nor any wet material come in contact with any internal components.
- Do not operate this unit outside the input and output ratings listed on the unit nameplate.
- Do not use this unit for any purpose not described in the operation manual.

### **Mechanical Safety**

- This unit or parts of the unit may get very hot during normal operation, use care when working nearby.
- Do not expose equipment to rain or snow. Always install in a clean, dry location.
- Do not operate equipment if it has received a sharp blow, been dropped, or otherwise damaged in any way.
- Do not disassemble this unit. Incorrect re-assembly may result in a risk of electric shock or fire.

### **Battery Safety**

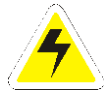

**WARNING:** Follow all of the battery manufacturer's safety recommendations when working with or around battery systems. DO NOT smoke or introduce a spark or open flame in the vicinity of a battery. Some batteries generate explosive gases during normal battery operation.

- To reduce risk of arc, connect and disconnect the battery only when the unit is off.
- If it is necessary to remove battery connections, always remove the grounded terminal from the battery first.
- Remove personal metal items such as rings, bracelets, necklaces, and watches.
- Always wear rubber gloves, safety glasses, and a rubber lined vest/apron when working near a battery.
- Have plenty of fresh water and soap nearby in case the battery electrolyte contacts skin, clothing, or eyes.
- If the battery electrolyte contacts skin or clothing, wash immediately with soap and water.
- If the electrolyte enters the eye, immediately flood the eye with running cold water for at least ten (10) minutes and seek medical attention immediately.
- Do not drop metal on a battery. A spark or short-circuit could occur and could cause an explosion.

### **Unit Location**

- Allow at least 6 inches of free air on all vented surfaces for proper cooling
- Allow sufficient clearance to open the front panel for servicing.
- Do not operate this unit in a closed-in area or restrict ventilation in any way.
- Do not set any battery on top of this unit.
- Never allow battery electrolyte to drip on this unit when reading the specific gravity or filling the battery.
- Never place this unit directly above a standard flooded battery. Gases from the battery will corrode and damage equipment.
- A sealed maintenance free or valve regulated lead acid (VRLA) battery may be placed below this equipment.

### **Check for Damages**

Prior to unpacking the product, note any damage to the shipping container and take pictures. Unpack the product and inspect the exterior and interior of product for damage. If any damage is observed, take pictures and contact the carrier immediately to file a damage claim. Contact La Marche for a Return Material Authorization number to have the unit sent back for evaluation and repair.

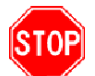

**CAUTION:** Failure to properly file a claim for shipping damages or provide a copy of the claim to La Marche may void warranty service for any physical damages reported for repair.

### **Returns for Service**

Save the original shipping container. If the product needs to be returned for service, it should be packaged in its original shipping container. If the original container is damaged/unavailable, make sure the product is packed with at least three inches of shock-absorbing material to prevent shipping damage. *La Marche is not responsible for damage caused by improper packaging of returned products.* 

### **Inspection Checklist**

- Enclosure exterior and interior is not marred or dented.
- There are no visible damage components.
- All internal components are secure.
- Printed circuit boards are firmly seated.
- All hardware and connections are tight.
- All wire terminations are secure.
- All items on packing list have been included.

### Handling

Equipment can be very heavy with uneven distribution of weight. Use adequate manpower or equipment for handling. Until the equipment is securely mounted, care must be used to prevent equipment from being accidently tipped over or dropped.

# TABLE OF CONTENTS

| Imp | ortar                            | nt Safety Instru | uctions                                  | i |  |  |  |
|-----|----------------------------------|------------------|------------------------------------------|---|--|--|--|
| Mod | Model Scope/General Description1 |                  |                                          |   |  |  |  |
| Und | Inderstanding the Model Number2  |                  |                                          |   |  |  |  |
| A96 | M Sy                             | stem Configur    | ation                                    | 2 |  |  |  |
| 1   |                                  | Installation     |                                          | 2 |  |  |  |
|     | 1.1                              | Mounting         | g the A96M                               | 2 |  |  |  |
|     |                                  | 1.1.1 Inst       | alling and Removing Rectifier Modules    | 2 |  |  |  |
|     | 1.2                              | Electrica        | I Connections                            | 3 |  |  |  |
|     |                                  | 1.2.1 AC         | Input Cable Connections                  | 3 |  |  |  |
|     |                                  | 1.2.2 DC         | Cable Connections                        | 3 |  |  |  |
|     |                                  | 1.2.2.1          | Load Connections                         | 3 |  |  |  |
|     |                                  | 1.2.2.2          | Battery Connections                      | 3 |  |  |  |
|     |                                  | 1.2.3 Con        | troller Panel Connections                | 1 |  |  |  |
|     |                                  | 1.2.3.1          | Dry Contact Output Port (DO) Connections | 5 |  |  |  |
|     |                                  | 1.2.3.2          | Wet Contact Input Port (DI) Connections  | 5 |  |  |  |
|     |                                  | 1.2.3.3          | Temperature Compensation Connections     | 5 |  |  |  |
| 2   |                                  | Operation        |                                          | 5 |  |  |  |
|     | 2.1                              | A96M-R2          | 20 Rectifier Module                      | 5 |  |  |  |
|     | 2.2                              | Monitor          | Controller Module                        | 7 |  |  |  |
| 3   |                                  | Controller Me    | nus                                      | 3 |  |  |  |
|     | 3.1                              | Main Me          | nu                                       | 3 |  |  |  |
|     |                                  | 3.1.1 Acti       | ve Alarms                                | 9 |  |  |  |
|     |                                  | 3.1.2 Run        | ning Information                         | 9 |  |  |  |
|     |                                  | 3.1.2.1          | System Information                       | 9 |  |  |  |
|     |                                  | 3.1.2.2          | Module Information                       | 9 |  |  |  |
|     |                                  | 3.1.2.3          | AC Information10                         | ) |  |  |  |
|     |                                  | 3.1.2.4          | Battery Information                      | ) |  |  |  |
|     |                                  | 3.1.2.5          | Monitor Unit Information1                | L |  |  |  |
|     |                                  | 3.1.3 Para       | ameter Settings1                         | L |  |  |  |
|     |                                  | 3.1.3.1          | System Settings1                         | L |  |  |  |
|     |                                  | 3.1.3.2          | Alarm Settings                           | 2 |  |  |  |
|     |                                  | 3.1.3.3          | Battery Settings13                       | 3 |  |  |  |
|     |                                  | 3.1.3.4          | Module Settings14                        | 1 |  |  |  |
|     |                                  | 3.1.3.5          | LVD Settings (Low Voltage Disconnect)1   | 5 |  |  |  |
|     |                                  | 3.1.3.6          | Energy Saving Settings                   | 5 |  |  |  |
|     |                                  | 3.1.3.7          | Input Settings                           | 5 |  |  |  |
|     |                                  | 3.1.3.8          | Output Settings                          | 5 |  |  |  |
|     |                                  | 3.1.3.9          | Calibration Settings17                   | 7 |  |  |  |
|     |                                  | 3.1.3.10         | Time Ele Settings                        | 7 |  |  |  |
|     |                                  | 3.1.4 Run        | ning Control                             | 7 |  |  |  |

|                                                      |          | 3.1. | 4.1        | Charge Control             | 17 |
|------------------------------------------------------|----------|------|------------|----------------------------|----|
|                                                      |          | 3.1. | 4.2        | Battery Test               | 18 |
|                                                      |          | 3.1. | 4.3        | Module Control             | 18 |
|                                                      |          | 3.1. | 4.4        | Energy Saving Control      | 18 |
|                                                      |          | 3.1. | 4.5        | LVD Control                | 18 |
|                                                      | 3.1.     | 5    | Alarm Lo   | og                         | 19 |
|                                                      | 3.1.     | 6    | Power I    | nformation                 | 19 |
|                                                      |          | 3.1. | 6.1        | Electric Information       | 19 |
|                                                      |          | 3.1. | 6.2        | Electric Log               | 19 |
|                                                      | 3.1.     | 7    | Battery    | Log                        | 19 |
|                                                      |          | 3.1. | 7.1        | Battery Status Log         | 20 |
|                                                      |          | 3.1. | 7.2        | Battery Test Log           | 20 |
|                                                      |          | 3.1. | 7.3        | Clear Battery Log          | 20 |
| 4                                                    | Serv     | /ice |            |                            | 20 |
| 4.                                                   | 1        | Perf | orming R   | outine Maintenance         | 20 |
| 4.                                                   | 2        | Trou | Ibleshoot  | ing Chart                  | 21 |
| Append                                               | lix A: / | 496M | Menu St    | ructure Flowchart          | 22 |
| Append                                               | lix B: / | 496M | Specifica  | ations                     | 26 |
| Appendix C: Default Alarm Severities and Assignments |          |      | ılt Alarm  | Severities and Assignments | 27 |
| Append                                               | lix D: I | Manu | facturer's | s Warranty                 | 28 |

### Model Scope/General Description

The La Marche A96M's advanced modular design makes it a compact system and can provide enough power to meet the requirements of Communication and Power Industrial systems, consistent with the characteristics of rack-mounted systems.

The A96M can consist of one or multiple rectifier modules together with a monitor module. The power of rectifier systems can vary, depending on the quantity of rectifier modules.

The AC input feeds the rectifier(s), which convert the AC input into 125VDC and delivers it to the DC distribution unit. The controller incorporates the following features:

- Rectifier Management
- Battery Management & Testing
- Energy Saving Management
- User Definable Alarms
- Low Voltage Load Disconnect
- Alarm, Battery, and Power Consumption Data Logging

The rectifier system provides load power, battery float and equalize charging during normal operating conditions. This type of rectifier system is a constant voltage/current design, meaning within the normal operating ambient temperature range and input voltage range, available output power is constant. During those standard ranges, the rectifier system works automatically according to the load demands.

For any initial output voltage setting, output voltage remains constant, regardless of load. This is the normal operating condition, in which loads are being supplied and batteries are float charged. Rectifiers operate in the constant voltage mode unless load increases exceeding the power rating of the system, which causes the rectifiers to operate in constant current mode (please refer to the output capacity of the different rectifier module).

Under normal conditions, every parameter of rectifier modules and distribution unit are all under control of the monitoring module, operating according to the pre-set parameter or user's commands. If AC mains fails, the system will be powered by the battery. When the voltage is under the set threshold, the monitor reports DC under voltage alarm signal and cuts off the load output. When the external AC mains recovers, the system will resume to the normal working state (all above monitoring data are system default values which the user can set).

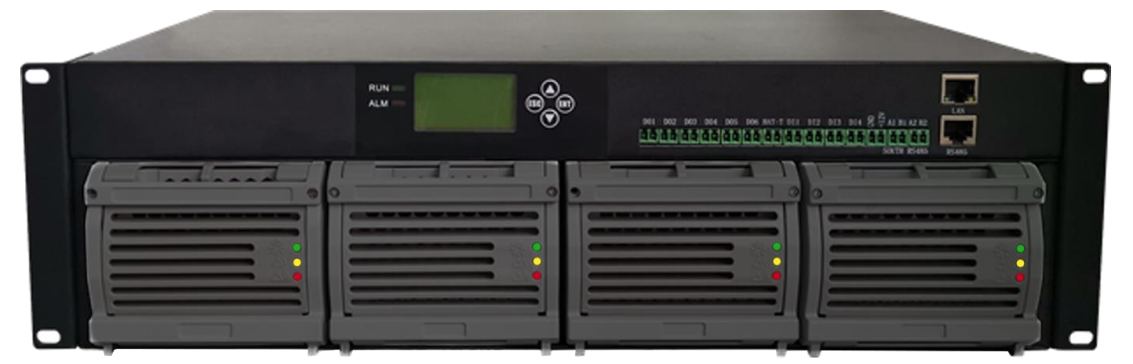

Figure 1 – A96M System Overview

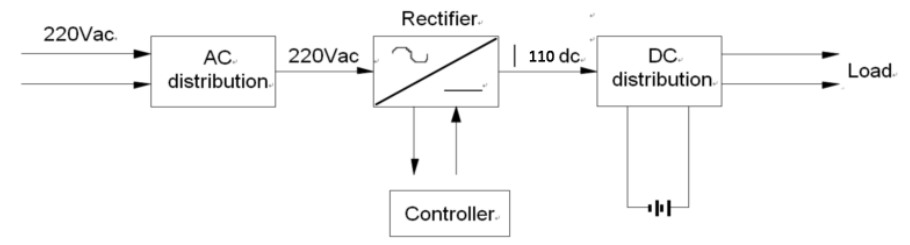

Figure 2 – A96M Block Diagram

### **Understanding the Model Number**

The A96M model number is coded to describe the options that are included. Find the model number on the nomenclature nameplate of the system. Follow the chart to determine the configuration of your DC power system.

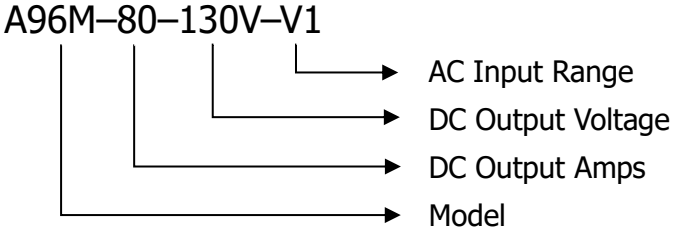

### A96M System Configuration

The system consists of rectifier module(s) (maximum of 4 sets) and a monitoring module.

| Configuration | <b>Rectifier Module</b> | Distribution                                                   | Remark                                          |  |
|---------------|-------------------------|----------------------------------------------------------------|-------------------------------------------------|--|
| Standard      | A96M-20-130V-V1         | DC Load / Battery Output: 20A<br>(Per rectifier module, 4 MAX) | For details, please refer to the specifications |  |
| Standard      | A96M-7-130V-A1          | DC Load / Battery Output: 7A<br>(Per rectifier module, 4 MAX)  | of rectifier and monitoring modules.            |  |

Table 1 – System Configuration

### 1 Installation

### 1.1 Mounting the A96M

The power system uses 19" rack installation as standard and optional 23" brackets are available as an option upon request. Use the appropriate screws to fasten the A96M power system to the rack through the brackets.

### 1.1.1 Installing and Removing Rectifier Modules

- 1. Insert the rectifier module into the slot and then slowly push the module until the back connector is securely inserted into the socket on the system's backboard.
- 2. Push the rectifier module further in until the handle is lifted into the module, allowing for the handle screws to be tightened.
- 3. Tighten the screws using a small flathead screwdriver into the rectifier module to secure installation.

When removing the rectifier modules, reverse the process above and update the inventory count in order to clear communication fault alarm(s) from missing module(s). Refer to Section 3.1.4.3 for details.

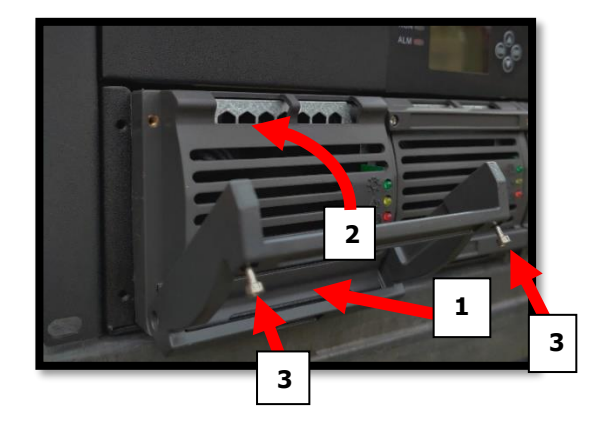

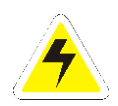

**WARNING:** The rectifier modules are hot-swappable, but as the plug-in components require precise positioning, please plug with care in case of component damage.

### **1.2 Electrical Connections**

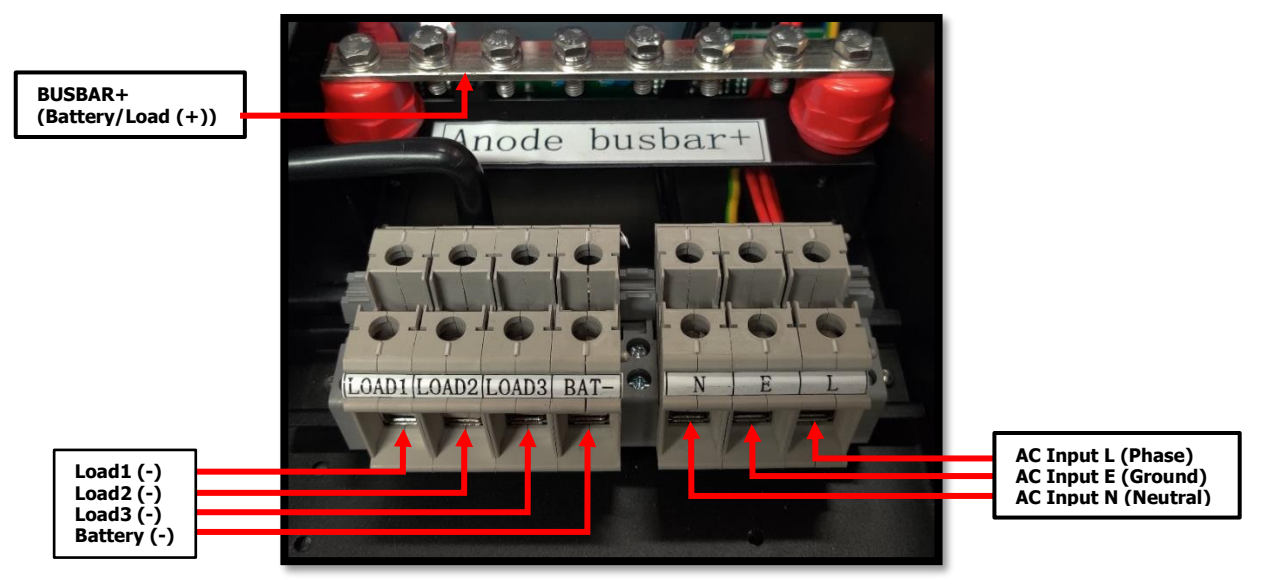

Figure 3 – Input & Output Connections

### 1.2.1 AC Input Cable Connections

The single-phase AC input connections are located on the rear panel of the system. The AC cabling can be inserted into the connector using a flathead screwdriver. Connect the phase line (L) and neutral line (N) of the AC input cables to their corresponding terminals of the power system.

### 1.2.2 DC Cable Connections

### 1.2.2.1 Load Connections

The load connection terminals of the power system are LOAD1, LOAD2, LOAD3 and BUSBAR+, which allow for 3 load connections. The load cabling can be inserted into the connector using a flathead screwdriver and a 10mm socket.

- a) Connect the positive end of load cable to the BUSBAR+ terminal.
- b) Connect the negative end of load cable to the desired LOAD terminal.

### 1.2.2.2 Battery Connections

The battery connection terminals of the power system are BAT– and BUSBAR+. The battery cabling can be inserted into the connector using a flathead screwdriver and a 10mm socket.

- a) Connect the positive end of battery cable to the BUSBAR+ terminal.
- b) Connect the negative end of battery cable to the BAT -.

### **Cable Specifications**

| Connection Label      |                     | AWG / Max. Section<br>(#/mm <sup>2</sup> ) | Temperature<br>Rating (°C) | Withstand<br>Voltage (V) |
|-----------------------|---------------------|--------------------------------------------|----------------------------|--------------------------|
| Output Positive Wire  | BUSBAR+             |                                            |                            |                          |
| Output Negative Wire  | LOAD1, LOAD2, LOAD3 |                                            |                            |                          |
| Input Grounding Wire  | E                   |                                            |                            |                          |
| AC Mains Neutral Wire | Ν                   | N 2 AWG / 35 mm <sup>2</sup>               |                            | 600                      |
| AC Mains Phase Wire   | L                   | L                                          |                            |                          |
| Battery +             | BUSBAR+             | 1                                          |                            |                          |
| Battery -             | BAT -               |                                            |                            |                          |

Table 2 – Cable Specifications

Note: Please refer to user site requirements and adjust the cable specification as needed.

### **1.2.3** Controller Panel Connections

The power system provides multiple terminals on the front panel of the A96M to interface with the controller, such as monitoring user-assigned alarms and external equipment via dry and wet contacts respectively. Figure below for reference.

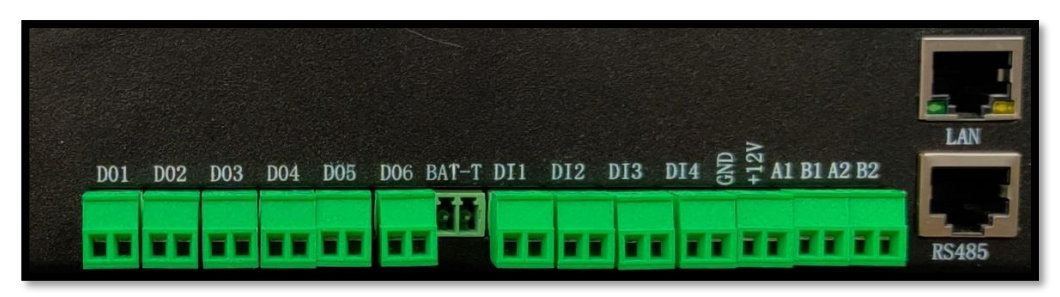

Figure 4 – Controller Panel Interface

| Port Name | Description                           | Pinout<br>(Left to Right)        |  |
|-----------|---------------------------------------|----------------------------------|--|
| DO1       | Dry Contact Output Port 1             |                                  |  |
| DO2       | Dry Contact Output Port 2             | 1 – NO Contact                   |  |
| DO3       | Dry Contact Output Port 3             | (Normally Open)*                 |  |
| DO4       | Dry Contact Output Port 4             | 2 – COM Contact                  |  |
| DO5       | Dry Contact Output Port 5             | (Common)                         |  |
| DO6       | Dry Contact Output Port 6             |                                  |  |
| BAT-T     | Battery Temperature Sensor Port       | 1 – Sensor (+)<br>2 – Sensor (–) |  |
| DI1       | Wet Contact Input Port 1**            | 1 – Ground<br>2 – DI1+           |  |
| DI2       | Wet Contact Input Port 2**            | 1 – Ground<br>2 – DI2+           |  |
| DI3       | Wet Contact Input Port 3**            | 1 – Ground<br>2 – DI3+           |  |
| DI4       | Wet Contact Input Port 4**            | 1 – Ground<br>2 – DI4+           |  |
| GND       | 12VDC Power Supply Port               | 1 – Supply (–)                   |  |
| +12V      | (For optional SNMP Module)            | 2 - +12VDC                       |  |
| A1        |                                       |                                  |  |
| B1        |                                       |                                  |  |
| A2        | Not Applicable (For factor            |                                  |  |
| B2        | Not Applicable (For factory use only) |                                  |  |
| LAN       |                                       |                                  |  |
| RS485     |                                       |                                  |  |

\*The logic for all digital output ports are user-configurable, refer to Section 3.1.3.8 for further details

\*\*All digital inputs are wet contact, having 12VDC across the input terminals

### 1.2.3.1 Dry Contact Output Port (DO) Connections

The controller features 6 configurable dry contact output ports, DO1 through DO6, for monitoring the available alarms of the system. When wiring, land into the corresponding terminals as shown on Figure 4. Refer to tables below for default contact assignments, contact logic, and relay specifications. To change the contact assignments and logic, refer to Section 3.1.3 under Alarm Assign for details.

| Contact                    | ntact Default Assigned Alarm Alarm Description |                                                   | Contact Logic<br>Under Normal<br>Operation |  |
|----------------------------|------------------------------------------------|---------------------------------------------------|--------------------------------------------|--|
| DO1                        | SPD Fault                                      | External surge protection device fault triggered  |                                            |  |
| DO2                        | BLVD                                           | Not Applicable                                    |                                            |  |
| DO3                        | AC Lost                                        | AC input voltage exceeded AC Lost alarm threshold |                                            |  |
|                            | Module Fault                                   | Module fault alarm triggered                      |                                            |  |
|                            | Module Communication Fail                      | Module failing to communicate to controller       | NO<br>(Normally                            |  |
| DO4                        | Module Current Limit                           | Module DC current limit alarm triggered           |                                            |  |
|                            | Module No Equalize Current                     | Rectifier module charging imbalance               | Open)                                      |  |
|                            | Module Protection                              | Module protection mode triggered                  |                                            |  |
| DO5 Output Voltage Abnorma |                                                | DC output voltage exceeded normal readings        |                                            |  |
| DOG                        | Battery1 Fuse Open                             | Net Applicable                                    |                                            |  |
| 000                        | Battery2 Fuse Open                             |                                                   |                                            |  |

| Specification            | Value                     |
|--------------------------|---------------------------|
| Load                     | Resistive Load (P.F. = 1) |
| Contact Material         | AgNi + Au plated          |
| Maximum Allowed Current  | 2 A                       |
| Mary On susting Malta as | 0.5 A at 125 VAC          |
| Max. Operating voltage   | 0.3 A at 60 VDC           |
|                          | 1 A at 30 VDC             |
| Max Switching Canacity   | 62.5 VA                   |
| Max. Switching Capacity  | 30W                       |
| Min. Permissible Load    | 1 mA / 5VDC               |

### 1.2.3.2 Wet Contact Input Port (DI) Connections

The controller features 4 configurable wet contact input ports, DI1 through DI4, for monitoring external equipment which have a dry contact for wiring. When wiring, land into the corresponding terminals as shown on Figure 4. Refer to the table below for default contact assignments and logic. To change the contact assignments and logic, refer to Section 3.1.3.7 for details.

| Contact | Assigned Alarm  | Contact Logic Under<br>Normal Operation |  |
|---------|-----------------|-----------------------------------------|--|
| DI1     | Air Conditioner |                                         |  |
| DI2     | Smoke           | NO (Normally Open)                      |  |
| DI3     | Water           |                                         |  |
| DI4     | Door            |                                         |  |

**NOTE:** All digital inputs are customer-configurable and are for notification purposes only, unless assigning the generator (Oil) alarm to one of the inputs. Refer to Section 3.1.3.7 for further details. All digital inputs are wet contacts, having 12VDC across the input terminals.

### <u>1.2.3.3 Temperature Compensation Connections</u>

The battery's Float and Equalize voltages are specified at a nominal temperature of 25°C (77°F). However, a battery's charging requirements change with cell temperature. If battery temperature deviates by a few degrees Celsius from nominal, temperature compensation should be used to optimize the charger output for battery life.

As the battery temperature increases above 25°C, the charge voltage must decrease to maintain the target Float current. If the battery temperature decreases below 25°C, the charger voltage must increase to maintain the target Float current.

The A96M battery temperature compensation rate can easily be adjusted in the menu from the default setting of 80mV/°C from 1mV/°C to 500mV/°C. The temperature compensation considers 25°C as the nominal battery temperature and adjusts the voltage level based on the difference between the actual temperature and 25°C. The nominal battery temperature may also be adjusted, from 5-45°C. Consult the battery manufacturer for proper temperature compensation slope, Float, and Equalize voltage set points.

**Example:** Battery Temperature Compensation coefficient has been set to 100mV/°C, and the probe reads 40°C.

- The temperature deviation is (25-40) = -15°C
- 100mV x -15°C = -1.5V.
- The charger's output voltage will then be 1.5V less than the set point voltage at nominal 25°C.

To connect the provided battery temperature probe, perform the following steps:

- 1. Connect one end of battery temperature probe cable to BAT-T on front panel of system. "+", "-" cable of BAT-T respectively correspond to "+", "-" cable of battery group.
- 2. Connect the other end of temp probe cable to battery negative post.
- 3. Enter the controller menu and enable battery temperature compensation under Menu → Parameter Settings → Battery Settings → Basic Parameters → Battery Temperature Compensation Enable. Also, run through the rest of the battery temperature settings in the Basic Parameters submenu. Refer to Basic Parameters under Section 3.1.3.3 for further details.

### 2 Operation

### 2.1 A96M Rectifier Module

The A96M-R20 rectifier converts AC power to DC power and utilizes high performance features, such as high efficiency and complete protection. The output voltage of the rectifiers can be adjusted through the controller. The rectifier is hot swappable, providing easy installation and maintenance. The indicators of the rectifier are shown in the figure below.

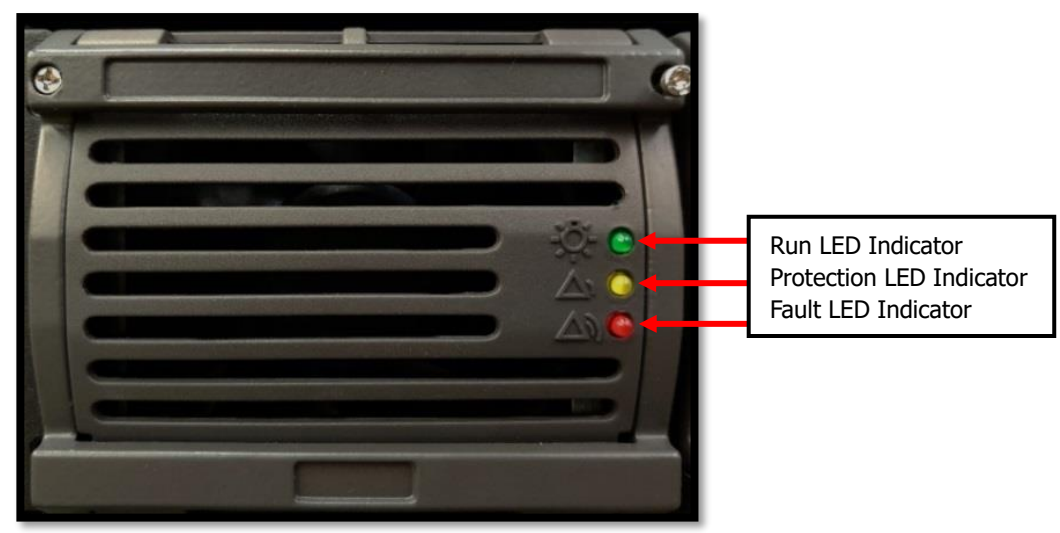

Figure 5 – A96M-R20 Rectifier Module & Indicators

| Indicator  | Color    | Status                 | Description                         |
|------------|----------|------------------------|-------------------------------------|
| Run        | Green    | On                     | The rectifier has AC power input    |
| Indicator  |          | Off                    | No input or output voltage          |
| Protection | Yellow   | Off                    | No alarm is generated               |
| Indicator  |          | On                     | AC input over/under voltage         |
|            |          |                        | Current sharing imbalance           |
|            |          |                        | Rectifier over temperature          |
|            |          | Blinking               | Rectifier communication interrupted |
| Fault      | Red      | Off                    | The rectifier is running properly   |
| Indicator  | On       | Rectifier over-voltage |                                     |
|            |          |                        | Fuse fault                          |
|            | Blinking |                        | Rectifier current sharing imbalance |
|            |          | Blinking               | Fan fault                           |

Rectifier Module LED Description

### 2.2 Monitor Controller Module

The A96M is equipped with a controller module which includes an LCD screen, 4 navigation buttons, and 2 status indicator LEDs.

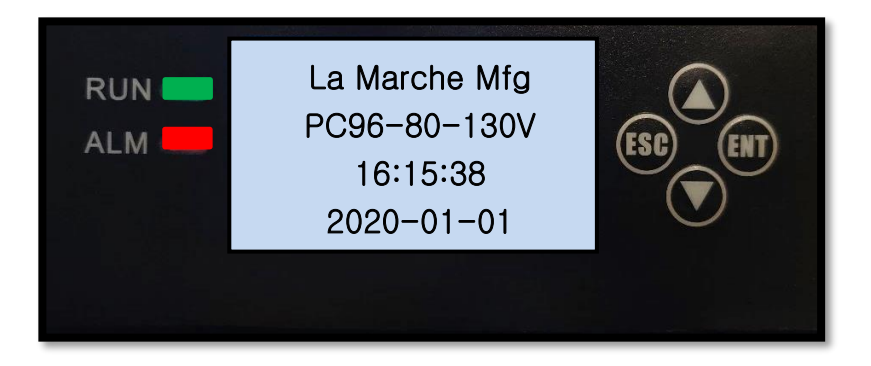

Figure 6 – A96M Monitor Controller Front Panel

After applying power to the A96M, the green RUN LED will be slowly blinking on the controller module and each A96M-R20 rectifier module will have a solid green LED on. When idle, the screen will display the current date and time. Once the ENT button is pressed, the system will display the DC bus voltage. The parameter displayed can be changed by pressing either the UP or DOWN arrows on the membrane.

The parameters viewable on the main screen are as follows:

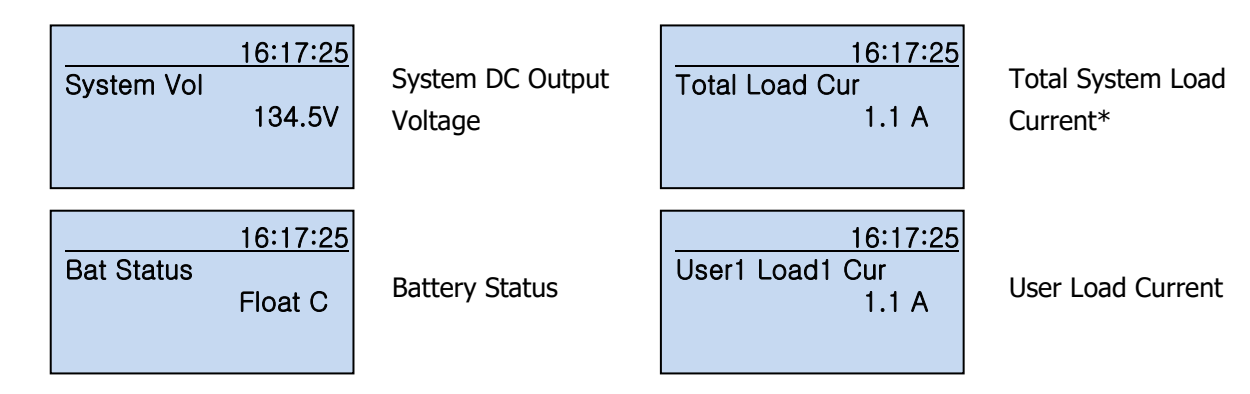

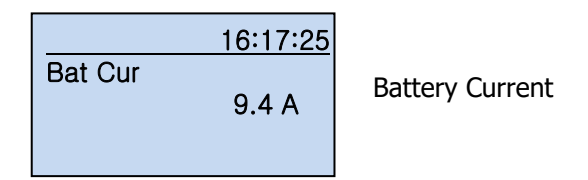

\*Total system load current is the sum of the load current of all users. The A96M system only supports 1 user through the 3 provided load terminals.

| Item            | Color | Status             | Description                        |
|-----------------|-------|--------------------|------------------------------------|
|                 | Green | Always Off         | Controller Fault or No DC Input    |
| RUN Indicator   |       | Slow Flash (0.5Hz) | Normal Operation                   |
| LED             |       | Fast Flash (4Hz)   | Normal Operation and Communication |
|                 |       |                    | Active between Controller and PC   |
| ALADM Indicator |       | Always Off         | No Alarm                           |
|                 | Red   | Slow Flash (0.5Hz) | Second Alarm or Serious Alarm*     |
| LED             |       | Always On          | Urgent Alarm*                      |

Controller LED Description

\*Refer to Alarm Level under Section 3.1.3.2 for details and setup information

| Button | Item   | Description                                                                                                    |  |
|--------|--------|----------------------------------------------------------------------------------------------------|--|
|        | Up     | Press Up and Down to scroll through the menus or change                                                                                              |  |
| ▼      | Down   | the value of a parameter                                                                                                    |  |
| ESC    | Cancel | Returns to the previous menu without saving the changes                                                                                              |  |
| ENT    | Enter  | <ul> <li>Enters the main menu from the idle screen</li> <li>Enters a submenu from the main menu</li> <li>Saves menu settings on a submenu</li> </ul> |  |
| NOTE:  |        |                                                                                                    |  |

- The LCD screen becomes dark if no button is pressed within 60 seconds
- To increase or decrease the parameter value quickly, press and hold the Up or Down button
- The sound alarm is muted when a button is pressed and will resume after 60 seconds of button inactivity

Controller Button Description

### 3 Controller Menus

The A96M controller is equipped with multiple settings and test menus. Refer to the software flowchart on Appendix A for details on the structure of the charger menus. Access menus by pressing the ENT button on the front panel. Navigate using the UP and DOWN buttons. To enter a submenu, use the ENT button. While changing a setting, the ENT button saves the setting and advances forward one digit if there are multiple variables on the setting. To exit a submenu, without saving any changes made, press the ESC button.

### 3.1 Main Menu

All equipment is shipped from the factory fully checked and adjusted based on the model number. Do not make any adjustments unless the equipment has been powered up and the settings have been determined to be incorrect. If the settings have been determined to be incorrect, adjustments may be made as detailed below.

In the Main Menu, the user can review status information, as well as access and change various parameters used by the A96M. The main menu is as follows:

### 3.1.1 Active Alarms

The Active Alarms menu allows the user to view the current alarms present on the system. It will display the alarm(s), as well as the date and time of when the alarm was triggered. If multiple alarms are triggered, the user can use the up and down buttons to scroll through the present alarms. Image below for reference.

| 1/1         | 16:17:2 <u>5</u> |
|-------------|------------------|
| AC Lost     | Alarm            |
| Fr:20-01-01 | 16:47:21         |
|             |                  |
|             |                  |

### 3.1.2 Running Information

The Running Information menu allows the user to view status information of different areas of the system. Below are the submenus:

### 3.1.2.1 System Information

The System Information submenu allows the user to view the environmental information on the system. Below are the submenus:

| Parameter               | Description                                   |
|-------------------------|-----------------------------------------------|
| Environment Temperature | The ambient temperature, displayed in Celsius |
| Environment Humidity    | Not Applicable                                |

### 3.1.2.2 Module Information

The Module Information submenu allows the user to view the information on either all the modules or each individual module. Below are the submenus:

#### Total Module Information

The Total Module Information submenu allows the user to view information related to all rectifier modules overall. Below is the provided information:

| Parameter                  | Description                                                            |  |
|----------------------------|------------------------------------------------------------------------|--|
| Number in Position         | The total of rectifier modules currently installed in the system       |  |
| Number Working             | The total of rectifier modules currently supplying power in the system |  |
| Total Rated Current        | The total available output current of the rectifier modules installed  |  |
| Present Rated Current      | The total available output current of the active rectifier modules     |  |
| Output Voltage             | The output voltage of the rectifier modules                            |  |
| Total Output Current       | The output current of the rectifier modules                            |  |
| Module Average Temperature | Not Applicable                                                         |  |

### Single Module Information

The Single Module Information submenu allows the user to view information related to the selected rectifier module. Below is the provided information:

| Parameter                     | Description                                                                         |
|-------------------------------|-------------------------------------------------------------------------------------|
| Module Status                 | Indicates whether the selected rectifier module is off or on                        |
| Module Alarm                  | Indicates whether an alarm is present on the selected rectifier module              |
| Module Protection             | Not Applicable                                                                      |
| Module Communication          | Indicates whether the selected rectifier module communication is operating normally |
| Module Current Limit          | Indicates whether the selected rectifier module is in current limit                 |
| Module Current Equalize       | Indicates whether the rectifier modules in the system are load sharing              |
| Module Output Voltage         | Displays the selected rectifier module's output voltage                             |
| Module Output Current         | Displays the selected rectifier module's output current                             |
| Module Input Voltage          | Displays the selected rectifier module's input voltage                              |
| Module Input Current          | Displays the selected rectifier module's input current                              |
| Module Current Limit Point    | Displays the selected rectifier module's current limit threshold                    |
| Module Firmware Version       | Displays the selected rectifier module's firmware version                           |
| Module Air Intake Temperature | Not Applicable                                                                      |
| Module Efficiency Type        | Displays the selected rectifier module's current efficiency mode                    |
| Module Rated Current          | Displays the selected rectifier module's rated current                              |

### 3.1.2.3 AC Information

The AC Information submenu allows the user to view the following details:

| Parameter              | Description                                                                |  |
|------------------------|----------------------------------------------------------------------------|--|
| AC Input               | Displays the AC input phase configuration of the system                    |  |
| AC Input Voltage       | Displays the AC input voltage of the system                                |  |
| AC Input Current       | Displays the AC input current of the system                                |  |
| AC Input Frequency     | Displays the AC input frequency of the system                              |  |
| AC BreakD Count        | Displays the number of times the AC lost alarm has been triggered          |  |
| AC Under Voltage Count | Displays the number of times the AC under voltage alarm has been triggered |  |
| AC Over Voltage Count  | Displays the number of times the AC over voltage alarm has been triggered  |  |

### 3.1.2.4 Battery Information

The Battery Information submenu allows the user to view the following details:

| Parameter                 | Description                                                                                                    |
|---------------------------|----------------------------------------------------------------------------------------------------|
| Battery Status            | Displays the status of the battery, whether in float charge, equalize charge, discharging, testing, or missing |
| Battery Current           | Displays the incoming/outgoing current of the battery                                                          |
| Battery Rated Capacity    | Displays the rated capacity of the battery                                                                     |
| Battery Residual Capacity | The remaining battery capacity                                                                                 |
| Battery Temperature       | Displays the temperature of the battery by using the battery temperature probe                                 |
| Float Charge Time         | The elapsed time for float charge                                                                              |
| Equalize Charge Time      | The elapsed time for equalize charge                                                                           |
| Time to Next Float        | The remaining time for the system to enter float charge                                                        |
| Time to Next Equalize     | The remaining time for the system to enter equalize charge                                                     |

### 3.1.2.5 Monitor Unit Information

The Monitor Unit Information submenu allows the user to view the following controller monitor unit information:

| Parameter                | Description                                             |
|--------------------------|---------------------------------------------------------|
| Controller Type          | Displays the controller type                            |
| Controller Version       | Displays the version of the controller in the system    |
| Controller Serial Number | Displays the serial number of the controller            |
| System Time              | Displays the current date and time                      |
| Runtime                  | Displays the amount of time the system has been running |

### 3.1.3 Parameter Settings

The Parameter Settings menu provides access to adjust all system settings. A password has been implemented in this menu in order to prevent unwanted changes. The default password is 1111 and can be changed inside the menu if desired. Below are the submenus:

### 3.1.3.1 System Settings

The System Settings submenu allows the user to access generic system settings. Below are the available parameters:

| Parameter                  | Description                              | Default                | Value Range                                      |  |
|----------------------------|------------------------------------------|------------------------|--------------------------------------------------|--|
| AC Input                   | Number of phases on the AC input         | Single Phase           | 1-Phase/3-Phase*                                 |  |
| User1 Load Number          | Number of loads connected                | 1 Load                 | No / 1 Load / 2 Load*                            |  |
| User2-4 Load Number        | Not Appli                                | cable                  |                                                  |  |
| User Ele Enable            | Power consumption logging enable         | Open (On)              | Open (On)/Close (Off)                            |  |
| Module Type Setting        | Not Applicable (For factor (use only)    | RS485_M                | RS485_M, RS485_T,<br>RS485_T1, CAN_LN,<br>CAN_HW |  |
| North Protocol Setting     | orth Protocol Setting                    |                        | RH_M, HW_V2.1,<br>AT_V2.2, HA_V2.0,<br>RH_V1.4   |  |
| Battery Shunt Setting      | Shunt size for the battery               | 100A/75mV              | Not Adjustable                                   |  |
| User1 L1 Shunt             | Shunt size for the load                  | 100A/75mV              |                                                  |  |
| User1 L2 Shunt             |                                          |                        |                                                  |  |
| Users 2-4<br>L1 & L2 Shunt | Not Applicable                           |                        |                                                  |  |
| Ele Save Time              | Battery storage time                     | 0 Hrs 0 Mins           | 0-25 Hours                                       |  |
| Language Setting           | Language selection for the system        | English                | English/Chinese                                  |  |
| Buzzer Setting             | Enable the buzzer for alarm notification | Open (On)              | Open (On)/Close (Off)                            |  |
| Address Setting            | Controller address                       | 1                      | 1-255                                            |  |
| Password Setting           | Password to enter the parameter settings | 1111                   | 0000-9999                                        |  |
| Date Setting               | Date and time setting                    | xxxx-xx-xx<br>xx:xx:xx | YYYY-MM-DD HH:MM:SS                              |  |
| Frequency Setting          | Set frequency for the system             | 60 Hz                  | 50/60Hz                                          |  |

\*Not Applicable

### 3.1.3.2 Alarm Settings

The Alarm Settings submenu allows the user to adjust the alarm thresholds, alarm assignments, and the alarm severity levels. Below are the submenus:

### Alarm Thresholds

The Alarm Thresholds submenu allows the user to adjust the thresholds of the certain alarms included in the system. Below are the available alarm thresholds:

| Parameter                                 | Default | Value Range  |
|-------------------------------------------|---------|--------------|
| AC Over Voltage Point                     | 280V    | 181-300V     |
| AC Under Voltage Point                    | 180V    | 90-279V      |
| AC Lost Voltage Point                     | 60V     | 10-80V       |
| AC Over Frequency Point                   | 65 Hz   | 56-120 Hz    |
| AC Under Frequency Point                  | 55 Hz   | 1-64 Hz      |
| DC Over Voltage Point                     | 149.5V  | 119.3-150.0V |
| DC Under Voltage Point                    | 112.5V  | 81-127.5V    |
| System Current Limit Point (Auto Control) | 110%    | 1-120%       |
| Environment Temperature High Point        | 50°C    | (-4)-80°C    |
| Environment Temperature Low Point         | -5°C    | (-20)-49°C   |
| Environment Humidity High Point           | 75%     | Not          |
| Environment Humidity Low Point            | 20%     | Applicable   |
| Battery Low Capacity                      | 20%     | 1-100%       |
| Battery Over Voltage                      | 146.0V  | 10-300V      |
| AC Input Over Current Point               | 50.0A   | 1-100A       |

### Alarm Level

The Alarm Level submenu allows the user to set the severity of each alarm. Refer to Appendix C for a list of available alarms and their default alarm severity. Below are the selectable alarm levels:

| Alarm Level | Alarm Action                                                       |  |
|-------------|--------------------------------------------------------------------|--|
| Close       | No Action                                                          |  |
| Hint        | Alarm will be displayed on the Active Alarms screen                |  |
| Second      | Alarm will be displayed on the Active Alarms screen and the ALM    |  |
| Second      | LED will slowly blink                                              |  |
| Corious     | Alarm will be displayed on the Active Alarms screen, the ALM LED   |  |
| Serious     | will slowly blink, and the buzzer will sound in 3-second intervals |  |
| Urgont      | Alarm will be displayed on the Active Alarms screen, the ALM LED   |  |
| orgent      | will be on solid, and the buzzer will sound in 1-second intervals  |  |
|             | Salactable Alarm Lovel Description                                 |  |

Selectable Alarm Level Description

### Alarm Assign

The Alarm Assign submenu allows the user to assign each alarm to the available digital outputs: DO1 through DO6. Refer to Appendix C for default alarm assignments.

### 3.1.3.3 Battery Settings

The Battery Settings submenu allows the user to access battery basic, battery charge, and battery test parameters. Below are the inner submenus:

### **Basic Parameters**

The Basic Parameters submenu provides the user access to battery settings related to battery capacity, battery current limit, battery temperature compensation, as well as battery setup and maintenance time. Below are the available parameters:

| Parameter                                       | Description                                                                                       | Default             | Value Range               |
|-------------------------------------------------|---------------------------------------------------------------------------------------------------|---------------------|---------------------------|
| Single Battery Capacity                         | The amp-hour capacity per battery in<br>system                                                    | 50 Ah               | 5-1000 Ah                 |
| Number of Batteries                             | The number of batteries in system                                                                 | 1 Set               | 1-50 Sets                 |
| Charge Current Limit                            | The battery charging current limit                                                                | 0.10 C10            | 0.05-1                    |
| Charge Over Current                             | The output current overload alarm threshold                                                       | 0.25 C10            | 0.05-0.5                  |
| Battery Temperature<br>Compensation Enable      | Enable battery temperature compensation                                                           | Close (Off)         | Open (On)/<br>Close (Off) |
| Battery Temperature<br>Compensation Coefficient | The amount of voltage change per 1°C<br>change in temperature                                     | 80mV/°C             | 0-500mV/°C                |
| Mid of Battery<br>Temperature Compensation      | The nominal battery temperature                                                                   | 25°C                | 5-45°C                    |
| Battery Temperature<br>High Point               | The high battery temperature alarm<br>threshold                                                   | 45°C                | 25-50°C                   |
| Battery Temperature<br>Low Point                | The low battery temperature alarm threshold                                                       | 0°C                 | - 20 – 20°C               |
| Battery Temperature<br>Protection Point         | The battery temperature threshold to place the system in protection mode                          | 50°C                |                           |
| Battery Temperature<br>Protection Action        | The action the system will perform if<br>battery temperature protection threshold is<br>surpassed | Decrease<br>Voltage | Not Adjustable            |
| Battery Temperature<br>Protection Voltage       | The output voltage setting when the<br>battery temperature protection threshold is<br>surpassed   | 114.8V              |                           |
| Battery Setup Time                              | The date the battery was installed                                                                | 2000-00-00          | xxxx-xx-xx                |
| Battery Maintenance Time                        | The date the battery requires maintenance                                                         | 2002-00-00          | xxxx-xx-xx                |

### Charge Parameters

The Charge Parameters submenu allows the user to access the float and equalize charge settings. The A96M charger has two modes for DC output voltage; Float mode and Equalize mode. Float charging mode is used for all normal battery charging needs. Equalize mode is used when it is necessary to equalize (or balance) the level of charge across all cells present in the battery. Refer to battery manufacturer for recommended charge voltages, charge ratios, and charge scheduling.

Auto Charge allows the A96M system to automatically adjust charging modes based on the condition of the battery and set timed parameters.

The equalize to float ratio is a set charging coefficient which if the equalize charging current is lower than the set value, the system will revert to float charge.

# **Example**: The equalize to float ratio is set to 0.05. If the equalize charging current is less than 5A, the A96M will go back into float charge.

Timed equalize charge allows for automatic equalize charging, dependent on the time interval selected in case of scheduled equalizing needs. Once timed equalized charging is complete, the A96M will revert to regular float charging. Below are the available parameters:

| Parameter                          | Description                                                                      | Default     | Value Range                |
|------------------------------------|----------------------------------------------------------------------------------|-------------|----------------------------|
| Float Charge Voltage               | The float mode output voltage setpoint                                           | 133.8V      | 94.5-140.9V                |
| Equalize Charge Voltage            | The equalize mode output voltage setpoint                                        | 139.8.0V    | 133.9-147.5V               |
| Auto Charge Enable                 | Automatic charging enable                                                        | Open (On)   | Open (On) /<br>Close (Off) |
| Equalize Float Ratio               | Equalize to Float charge coefficient                                             | 0.05 C10    | 0.05-0.25                  |
| Equalize Float Time                | Equalize to Float charge time                                                    | 1 Minute    | 1-60 Minutes               |
| Timed Equalize Charge Enable       | Enable the equalize charge timer                                                 | Close (Off) | Open (On) /<br>Close (Off) |
| Timed Equalize Charge Time         | The equalize charge timer hours                                                  | 3 Hours     | 1-24 Hours                 |
| Timed Equalize<br>Charge Interval  | The amount of days the timed equalize<br>charge will cycle automatically         | 30 Days     | 1-365 Days                 |
| Pre-Equalize Charge Enable         | Pre-equalize charging enable                                                     | Open (On)   | Open (On) /<br>Close (Off) |
| Equalize Charge<br>Protection Time | The maximum allowed time for equalize<br>charge before returning to float charge | 5 Hours     | 5-48 Hours                 |

### Test Parameters

The Test Parameters submenu provides the user access to battery test settings. The battery test end condition may be based on either time or voltage. Below are the available parameters:

| Parameter Description    |                                                                    | Default     | Value Range           |
|--------------------------|--------------------------------------------------------------------|-------------|-----------------------|
| Battery Timing Test      | Enable the battery timing test                                     | Close (Off) | Open (On)/Close (Off) |
| Time Test Interval       | The amount of days the timed battery test will cycle automatically | 30 Days     | 1-365 Days            |
| Battery Discharge Test   | Enable the battery discharge test                                  | Open (On)   | Open (On)/Close (Off) |
| Battery Test End Voltage | The battery test voltage threshold to<br>end the test              | 108V        | 99-133V               |
| Battery Test End Time    | The duration of the battery time test                              | 240 Minutes | 1-1440 Minutes        |

### 3.1.3.4 Module Settings

The Module Settings submenu allows the user access to general module settings, below are the available parameters:

| Parameter                  | Description Default Value Ra                                   |       | Value Range    |
|----------------------------|----------------------------------------------------------------|-------|----------------|
| Module Current Limit Point | Module current limit setting<br>(Manual Control) 20.0A Not Adj |       | Not Adjustable |
| Protection Voltage Point   |                                                                |       |                |
| Walk-in Enable             | Not Applicable                                                 |       |                |
| Interval to Start          |                                                                |       |                |
| Maximum Number of Modules  | Maximum allowed modules to<br>be operating                     |       | 1-16           |
| Equalize Current Point     | Equalize current limit setting                                 | 40.0% | 0.1-100%       |

### 3.1.3.5 LVD Settings (Low Voltage Disconnect)

The LVD Settings submenu is for factory use only.

### **BLVD Settings**

The BLVD Settings submenu allows the user to view BLVD setup parameters. BLVD is not applicable to the A96M system.

### L1-LVD Settings (Load 1 Low Voltage Disconnect)

The L1-LVD Settings submenu allows the user to view L1-LVD setup parameters. The A96M system includes the Load Low Voltage Disconnect as a feature, allowing for the loads to be disconnected from the system if the DC bus voltage falls below the set voltage threshold in order to preserve the batteries. Once the DC voltage rises above the set recovery threshold, the loads will reconnect into the system. Below are the available parameters:

| Parameter             | Description                                    | Default       | Value Range    |
|-----------------------|------------------------------------------------|---------------|----------------|
| LLVD1 Type            | The type of the LLVD1 contactor                | Normally Open |                |
| LLVD1 Control         | Automatic or manual LVD control                | Auto          |                |
| LLVD1 Mode            | LLVD1 triggering method                        | Voltage       | Not Adjustable |
| LLVD1 Voltage         | The output voltage threshold to initiate LLVD1 | 99.0V         |                |
| LLVD1 Recover Voltage | The output voltage threshold to clear LLVD1    | 108.0V        |                |

### 3.1.3.6 Energy Saving Settings

٠

The Energy Saving Settings submenu allows the system to improve operational efficiency when conditions warrant by running only the necessary number of rectifiers. For example, when the load is significantly less than the available system power, the controller will shut down one or more of the rectifiers so that the remaining rectifiers may operate with greater efficiency at a higher current level. A short (one-minute) time delay or hysteresis is included to avoid nuisance alarming and to eliminate changes if the load is fluctuating. By default, rectifiers are rotated into use on a weekly basis to share the service time and can be adjusted.

Energy saving mode is disabled if following conditions have occurred and will resume when they are cleared:

- Battery Current Limit Battery Discharge
- Battery High Temperature
  - Battery Over Voltage Battery Under Capacity
    - Battery Maintenance Time •
      - DC Over Voltage

Battery Temp. Protection

AC Over Voltage ٠ AC Under Voltage

AC Power Failure

**Rectifier Fault** •

Battery Missing Rectifier Current Limit •

Battery Test

- Battery Over Current • DC Under Voltage •
  - **Rectifier Module Communication Fault**
- Default Parameter Description Value Range Open (On) Open (On)/Close (Off) Energy Saving Enable Enable energy saving mode Less Working Minimum rectifier modules to operate during 1 1-24 Number energy saving mode The time for the energy saving mode to cycle Period of Turning 7 Days 1-365 Days sleeping rectifiers with operating rectifiers Percentage of rectifier loading capacity to rated capacity, at which the rectifier reaches Best Efficiency 60% 50-100% its highest efficiency Redundancy for the rectifier modules for Module Redundancy 40% 10-100% additional applied loads

### 3.1.3.7 Input Settings

The Input Settings submenu allows the user to access the digital input settings, such as the digital input logic and assignment settings, as well as generator/oil machine settings. The A96M system includes 4 wet-contact digital inputs, accessible through the front panel and labeled as DI1 through DI4. Refer to Figure 4 for pinout. Below are the available parameters:

### Input Logic

The Input Logic submenu allows the user to access the digital input logic settings. The logic setting of each digital input indicates the state in which the corresponding digital input is expected to be under normal operation. Below are the available parameters:

| Parameter | Description           | Default       | Value Range     |
|-----------|-----------------------|---------------|-----------------|
| DIN1      | Digital Input 1 Logic |               |                 |
| DIN2      | Digital Input 2 Logic | Normally Open | Normally Open / |
| DIN3      | Digital Input 3 Logic |               | Normally Closed |
| DIN4      | Digital Input 4 Logic |               |                 |
| DIN5      | Not Applicable        |               |                 |
| DIN6      |                       |               |                 |

### Input Assign

The Input Assign submenu allows the user to access the digital input assignment settings. The logic setting of each digital input indicates the state in which the corresponding digital input is expected to be under normal operation. Below are the available parameters:

| Parameter | Description                | Default         | Value Range                         |
|-----------|----------------------------|-----------------|-------------------------------------|
| DIN1      | Digital Input 1 Assignment | Air Conditioner | SPD Water Deer Smeke Oil Fan        |
| DIN2      | Digital Input 2 Assignment | Smoke           | Custom DI1, Battery Missing, Custom |
| DIN3      | Digital Input 3 Assignment | Water           | DI2, Custom DI3, Custom DI4, Custom |
| DIN4      | Digital Input 4 Assignment | Door            | DIS, Custom DIO, All Conditioner    |
| DIN5      |                            |                 |                                     |
| DIN6      |                            |                 |                                     |

### Input Alarm Action

The Input Alarm Action submenu allows the user to access the generator/oil machine settings. In order to use the included feature, one of the digital inputs must be set for "Oil" so the system may monitor the generator/oil machine and the generator/oil machine dry contact must be wired in the assigned digital input port. Below are the available parameters:

| Parameter         | Description                                  | Default | Value Range                     |
|-------------------|----------------------------------------------|---------|---------------------------------|
| Oil Machine Start | System action when all start detected        | No      | No Action, Limit Voltage, Limit |
| Action            | System action when on start detected         | Action  | Current, Disconnect Battery     |
| Oil Machine Start | System voltage limit when oil start detected | 08 01/  | 04 5-132 8V                     |
| Voltage Limit     | System voltage minit when on start detected  | 90.00   | 94.5-152.80                     |
| Oil Machine Start | System current limit when oil start detected | 0.010   | 0-10                            |
| Current Limit     | System current limit when on start detected  | 0.010   | 0-10                            |

### 3.1.3.8 Output Settings

The Output Settings submenu allows the user to change the logic of the 6 dry-contact digital output ports provided on the front panel, labeled as DO1 through DO6, to either normally open or normally closed on normal operation. Refer to Figure 4 for pinout. Below are the available parameters:

| Parameter | Description            | Default        | Value Range     |
|-----------|------------------------|----------------|-----------------|
| DO1       | Digital Output 1 Logic |                |                 |
| DO2       | Digital Output 2 Logic |                | Normally Open   |
| DO3       | Digital Output 3 Logic | Normally Open  | (De-energized)/ |
| DO4       | Digital Output 4 Logic | (De-energized) | Normally Closed |
| DO5       | Digital Output 5 Logic |                | (Energized)     |
| DO6       | Digital Output 6 Logic |                |                 |

### 3.1.3.9 Calibration Settings

The Calibration Settings submenu allows the user to access the system calibration settings. This submenu is for factory use only.

### 3.1.3.10 Time Ele Settings

The Time Ele Settings submenu allows the user to view the time-sharing power consumption settings. Below are the available parameters:

| Parameter              | Description           | Default        | Value Range           |
|------------------------|-----------------------|----------------|-----------------------|
| Seg 1-8 Enable         | Period enable         | Close (Off)    | Open (On)/Close (Off) |
| Seg 1-8 Start Time     | Period start time     | xx Hrs xx Mins | xx Hrs xx Mins        |
| Seg 1-8 End Time       | Period end time       | Close (Off)    | Open (On)/Close (Off) |
| Seg 1-8 Output Voltage | Period output voltage | 54.0V          | xx.xV                 |

#### **Running Control** 3.1.4

The Running Control menu provides access to various system control settings, such as charge control, battery test, module control, energy saving control, and LVD control. Below are the submenus:

### 3.1.4.1 Charge Control

The Charge Control submenu allows the user to access controls on the charge mode and on controller operation. When the A96M system is in manual charge control mode, it will revert to auto charge control mode after 2 hours of inactivity.

Equalize charging mode will be disabled if the following conditions have occurred and will resume when they are cleared (applies only during auto charge control mode):

- Battery High Temperature •
- Battery Over Current
- Battery Over Voltage
- Battery Under Capacity
- Battery Temp. Protection
- Battery Maintenance Time
  - Rectifier Fault
- Rectifier Current Limit • •
  - AC Under Voltage
- DC Over Voltage DC Under Voltage

AC Power Failure

- Equalize Protection Time Exceeded
- **Rectifier Module**
- **Communication Fault** AC Over Voltage
- Fast charge is available when the Control Type is set to manual. It allows the use to perform an equalize charge for a shorter time than timed equalize charge. Below are the available parameters for Charge Control:

•

| Parameter          | Description                                | Default      | Value Range                      |
|--------------------|--------------------------------------------|--------------|----------------------------------|
| Manual Charge      | The charge mode                            | Float Charge | Float Charge/ Equalize<br>Charge |
| Control Type       | Allow auto/manual rectifier module control | Auto         | Auto/Manual                      |
| Manual Fast Charge | Enable short-term equalize charge          | Close (Off)  | Open (On)/Close (Off)            |
| Fast Charge Time   | Duration of the short-term equalize charge | 5 Minutes    | 1-999 Minutes                    |

### 3.1.4.2 Battery Test

The Battery Test submenu allows the user to manually perform a battery test. The monitor controller records the standard battery test process in detail and generates a test report after the test ends. To manually start a battery test, go to Run Control  $\rightarrow$  Battery Test and enable the setting. Refer to Section x3.1.3.3 under Test Parameters for the battery test settings and refer to Section 3.1.7.2 for battery test log access and information review.

### 3.1.4.3 Module Control

The Module Control submenu provides access to module control settings, such as the control type(mode), module control settings for all rectifier modules and module control settings for a single rectifier module. Below are the submenus:

### Control Type

The Control Type submenu allows the user to select whether the rectifier modules are automatically or manually controlled. In auto mode, the module output voltage and current limit are based on the system settings (float charge voltage, equalize charge voltage, module current limit, etc.). In manual mode, the system does not perform energy saving actions and the output voltage and current limit of the rectifier modules can be manually set. Refer to Total Module Control for details.

**NOTE:** Control Type setting cannot be changed when system is checking and testing batteries.

### Total Module Control

The Total Module Control submenu allows the user to access the control settings for all rectifier modules. Manual control of all rectifier modules is only possible if the Control Type of the system is set to Manual. The Module In-Position Test setting should be used to reset the inventory count of installed rectifier modules in case a module is purposely removed to in order to avoid nuisance alarms. Below are the available parameters:

| Parameter                      | Description                            | Default | Value Range                    |
|--------------------------------|----------------------------------------|---------|--------------------------------|
| Module On & Off                | Module On/Off Control                  | Auto    | Auto/<br>(Open All/Close All)* |
| Module Output Voltage          | Module Output Voltage Control          | Auto    | Auto / (xxx.xV)*               |
| Module Output<br>Current Limit | Module Output Current Limit Control    | Auto    | Auto / (xx.xA)*                |
| Module In-Position Test        | Allows reset of module inventory count |         | Reset                          |

\*The value ranges in parenthesis are only available when the Control Type of the rectifier modules is set to Manual. Refer to Control Type submenu for details.

### Single Module Control

The Single Module Control submenu allows the user to access the control settings for the selected rectifier module. Below are available parameters:

| Parameter                 | Default | Value Range          |
|---------------------------|---------|----------------------|
| Module On & Off           | Auto    | Auto / (Open/Close)* |
| Module Over Voltage Reset | 1       | Not Applicable       |

\*The value ranges in parenthesis are only available when the Control Type of the rectifier modules is set to Manual. Refer to Control Type submenu for details.

### 3.1.4.4 Energy Saving Control

The Energy Saving Control submenu allows the user to perform an energy saving test. Refer to Energy Saving Settings under Section 3.1.3.6 for further information.

### 3.1.4.5 LVD Control

The LVD Control submenu allows the user to manually control the BLVD and LLVD1 contactors inside the system. Below are the available parameters:

| Parameter | Description            | Default | Value Range          |
|-----------|------------------------|---------|----------------------|
| BLVD      | BLVD contactor control |         | Not Applicable       |
| L1-LVD    | LLVD contactor control | Up (On) | Up (On) / Down (Off) |

### 3.1.5 Alarm Log

The Alarm Log menu allows the user to view the log of all alarms which have been triggered in the system during its operation. It will display the alarm(s), as well as the date and time of when the alarm was triggered and cleared, if applicable. If multiple alarms are triggered, the user can use the UP and DOWN buttons to scroll through the present alarms. The following images are provided for reference.

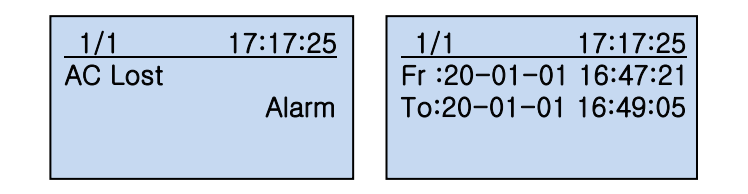

### 3.1.6 Power Information

The Power Information menu allows the user to view power consumption information about the system, load, and batteries. Below are the submenus:

### 3.1.6.1 Electric Information

The Electric Information submenu allows the user to view the following current power consumption information:

| Parameter                                 | Description                                             |
|-------------------------------------------|---------------------------------------------------------|
| Total Load Electricity                    | Displays the total load power consumption in kWh        |
| User1 L1 Electricity                      | Displays the load power consumption in kWh              |
| Total Battery Discharge Electricity (Ah)  | Displays the battery discharge power consumption in Ah  |
| Total Battery Discharge Electricity (kWh) | Displays the battery discharge power consumption in kWh |

### 3.1.6.2 Electric Log

The Electric Log submenu allows the user to view and clear the load power consumption log. Below are the submenus:

### Load Electric Log

The Load Electric Log submenu allows the user to view the load power consumption (in kWh) in one of 4 methods:

- Date Range
- Current Day
- Current Month
- Current Year

### Clear Log

The Clear Log submenu allows for deletion of all recorded battery power consumption, load power consumption, and all system power consumption logs. This submenu is for factory use only.

### 3.1.7 Battery Log

The Battery Log menu provides access to view battery status and battery test logs performed by the system. Below are the submenus:

### 3.1.7.1 Battery Status Log

The Battery Status Log submenu allows the user to view the logs of battery status. It will display the battery status, as well as the date and time of when the battery status was detected and cleared, if applicable. The log keeps track of the following battery statuses: float charging, equalize charging, discharging, and missing. If multiple battery status logs are recorded, the user can use the up and down buttons to scroll through the logs. Image below for reference.

| 1/1 17:17:25 | 1/1 17:17:25                               |
|--------------|--------------------------------------------|
| BAT: Missing | to :20-01-01 16:47:21<br>20-01-01 16:49:05 |
|              |                                            |

### 3.1.7.2 Battery Test Log

The Battery Test Log submenu allows the user to view the logs of battery status. It will display the battery status, as well as the date and time of when the battery status was detected and cleared, if applicable. The log keeps track of the following battery statuses: float charging, equalize charging, discharging, and missing. The log also displays the duration of the battery test, the amount of discharge during the test in amp-hours, the battery voltage at the beginning of the test, and the battery voltage at the end of the test. If multiple battery status logs are recorded, the user can use the up and down buttons to scroll through the logs. Image below for reference.

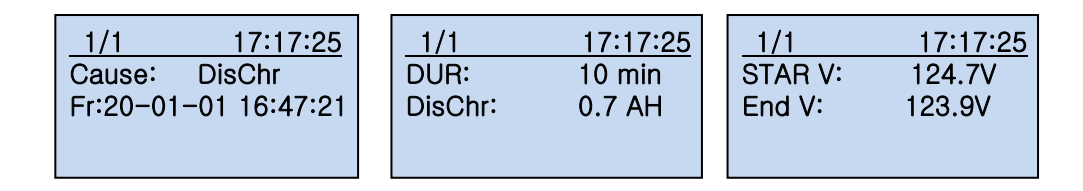

### 3.1.7.3 Clear Battery Log

The Clear Battery Log submenu allows the user to delete the battery status logs and battery test logs.

### 4 Service

All work inside the A96M system should be performed by qualified personnel. La Marche is not responsible for any damages caused by an unqualified technician. This chapter describes routine maintenance, alarm and fault handling, and replacing parts of the power system.

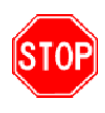

Before working inside the A96M, ensure the AC power is off at the main breaker box and the battery has been removed from the system's DC output terminals, either by removing the battery cables or exercising the battery disconnect. Verify that no voltage is present by using a voltmeter at all input and output terminals.

### 4.1 Performing Routine Maintenance

Although minimal maintenance is required with La Marche systems, routine checks and adjustments are recommended to ensure optimum system performance.

### Yearly

- 1. Confirm air vents are open and clean. Remove dust and debris from interior of unit.
- 2. Verify all connections are tight.
- 3. Perform a visual inspection on all internal components.
- 4. Check front panel meters for accuracy and LED operation.

### 4.2 Troubleshooting Chart

STOP

Isolate from all power sources prior to performing any interior verifications or part replacements.

| Symptom                            | Possible Cause & Action                                                                                                    |
|------------------------------------|----------------------------------------------------------------------------------------------------|
| AC Failure                         | If the failure does not last long, the battery will power the load. If the cause is<br>unknown or the failure lasts too long, a diesel generator is needed. Before<br>using the generator power to supply the power system, it is suggested to run<br>the generator five minutes to minimize the impact on the power system  |
| Rectifier Module<br>Fan Fails      | Pull out the rectifier to check if the fan is obstructed. If so, clean it and reinstall the rectifier. If the fan is not obstructed or if the fault persists after cleaning, replace the rectifier                                                                                                    |
| Rectifier Module<br>Not Responding | Assure the rectifier module is properly installed in the slot. If so, restart the rectifier by reinstalling. If the alarm persists, replace the rectifier module                                                                                                    |
| Over Temperature                   | Check if the temperature around the system is too high. If so, find the cause and reduce the temperature                                                                                                    |
| High DC Voltage                    | Pull out the rectifiers one by one until the high DC voltage clears. Reinstall<br>each rectifier one by one until the alarm is triggered again. Assure the output<br>voltage settings are correct per rectifier by checking the Single Module<br>Information submenu. If issue is not resolved, replace the rectifier module |
| Low DC Voltage                     | Check if any rectifier is inoperative or has no output current. If yes, replace it.<br>Check the system voltage within the valid voltage scope, if the issue is related<br>to the output setting, adjust the system voltage                                                                                                  |
| Rectifier Fault                    | Remove the rectifier module indicating a fault for a moment, then reinsert it to see if the red LED remains off. If the alarm persists, replace the rectifier                                                                                                    |
| High AC Voltage                    | <ol> <li>Check if the AC over voltage alarm threshold is too low. If yes, change the value.</li> <li>When the mains voltage is more than 300V, the rectifiers will stop working. Check the status of the AC mains.</li> </ol>                                                                                                |
| Low AC Voltage                     | <ol> <li>Check if the AC under voltage value is too high. If yes, change the value.</li> <li>When the mains voltage is lower than 154V, the output power of the rectifiers will be derated. When the mains voltage is lower than 90V, the rectifiers will stop working. Check the status of the AC mains.</li> </ol>         |

### **Appendix A: A96M Menu Structure Flowchart**

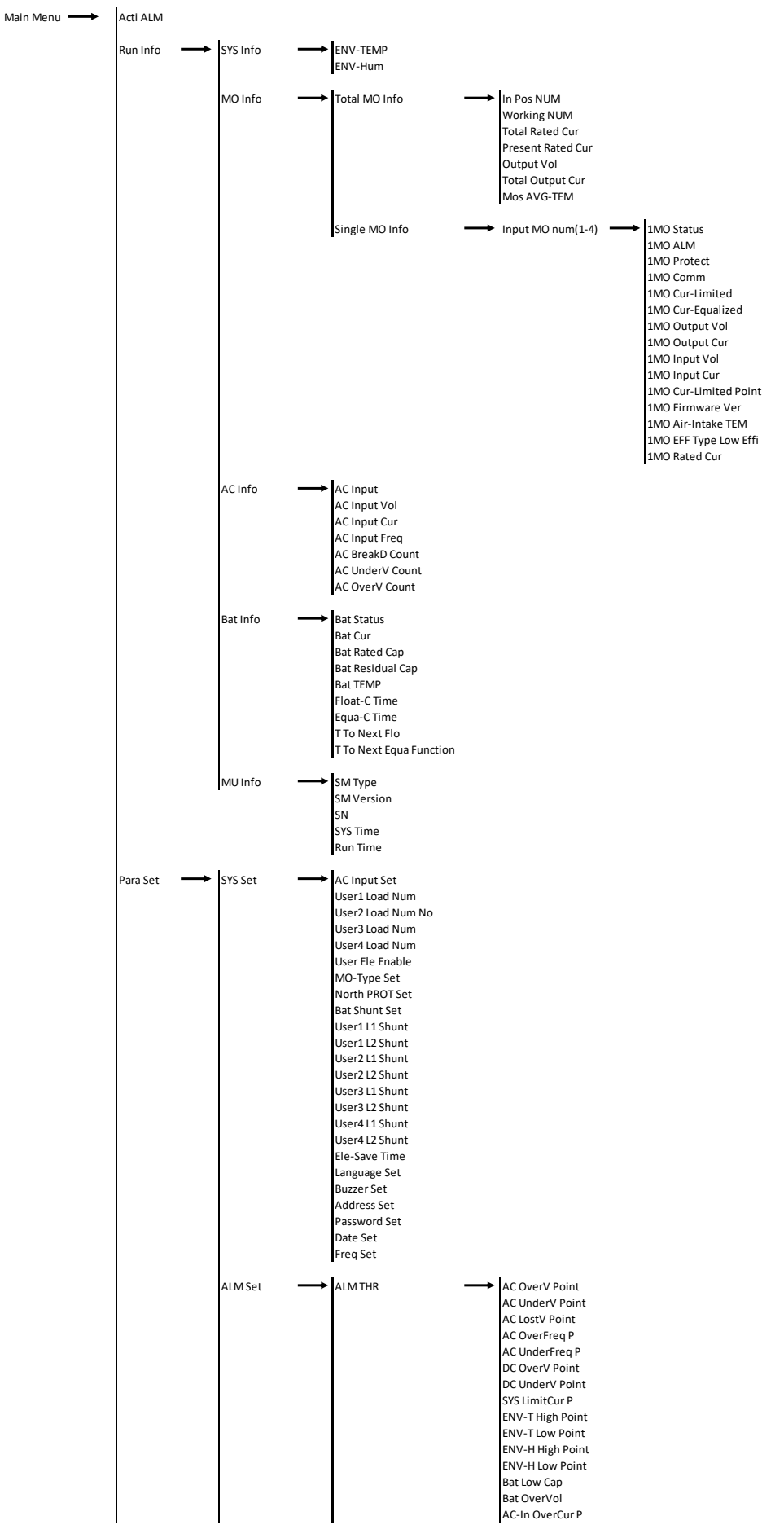

|   | ALM Level    | <b>→</b> | AC Lost                          |
|---|--------------|----------|----------------------------------|
|   |              |          | AC InputV Abnor                  |
|   |              |          | AC-MO Input Pro                  |
|   |              |          | Bat OverV                        |
|   |              |          | Bat Low Cap                      |
|   |              |          | AC-MO Out OverV                  |
|   |              |          | AC-MO Out UndrV<br>AC-MO Fault   |
|   |              |          | AC-MO Comm Fail                  |
|   |              |          | AC-MO Limit-Cur                  |
|   |              |          | AC-MO No-Equ-Cur                 |
|   |              |          | AC-MO Protect<br>Bat Temp        |
|   |              |          | Amb.Temp                         |
|   |              |          | Amb.Hum                          |
|   |              |          | Soon BLVD                        |
|   |              |          | BLVD<br>Bat DisChr               |
|   |              |          | SPD Fault                        |
|   |              |          | Load Fuse Open                   |
|   |              |          | Bat1 Fuse Open<br>Bat2 Fuse Open |
|   |              |          | Custom DI1                       |
|   |              |          | Bat Missing                      |
|   |              |          | OIL Open                         |
|   |              |          | Fan Alrm                         |
|   |              |          | Door                             |
|   |              |          | Smoke                            |
|   |              |          | Bat1 Lost                        |
|   |              |          | Bat2 Lost                        |
|   |              |          | Bat2 Imbalance                   |
|   |              |          | Bat Maintain                     |
|   |              |          | Bat Over-Cur                     |
|   |              |          | Soon L1-LVD                      |
|   |              |          | L1-LVD<br>Air-Con Alrm           |
|   |              |          | Sys LimitCur                     |
|   |              |          | CustomDI2                        |
|   |              |          | CustomDI3                        |
|   |              |          | CustomDI4<br>CustomDI5           |
|   |              |          | CustomDI6                        |
|   |              |          | AC InputC Abnor                  |
|   | A1 A A       |          | 101                              |
|   | ALIVI Assign | _        | AC Lost<br>AC InputV Abnor       |
|   |              |          | AC-MO Input Pro                  |
|   |              |          | OutputV Abnor                    |
|   |              |          | Bat OverV                        |
|   |              |          | Bat Low Cap<br>AC-MO Out OverV   |
|   |              |          | AC-MO Out UndrV                  |
|   |              |          | AC-MO Fault DO4                  |
|   |              |          | AC-MO Comm Fail                  |
|   |              |          | AC-MO No-Equ-Cur                 |
|   |              |          | AC-MO Protect                    |
|   |              |          | Bat.Temp                         |
|   |              |          | Amb.Temp<br>Amb Hum              |
|   |              |          | Soon BLVD                        |
|   |              |          | BLVD                             |
|   |              |          | Bat DisChr                       |
|   |              |          | SPD Fault<br>Load Fuse Open      |
|   |              |          | Bat1 Fuse Open                   |
|   |              |          | Bat2 Fuse Open                   |
|   |              |          | Custom DI1                       |
|   |              |          | oll Open                         |
|   |              |          | Fan Alrm                         |
|   |              |          | Water                            |
|   |              |          | Door                             |
|   |              |          | Smoke<br>Bat1 Lost               |
|   |              |          | Bat2 Lost                        |
|   |              |          | Bat1 Imbalance                   |
|   |              |          | Bat2 Imbalance                   |
|   |              |          | Bat Over-Cur                     |
|   |              |          | Soon L1-LVD                      |
|   |              |          | L1-LVD                           |
|   |              |          | Air-Con Alrm                     |
|   |              |          | CustomDI2                        |
|   |              |          | CustomDI3                        |
|   |              |          | CustomDI4                        |
|   |              |          | CustomDI5                        |
|   |              |          | AC InputC Abnor                  |
|   |              |          | MU SYS Err                       |
| I | 22           |          |                                  |

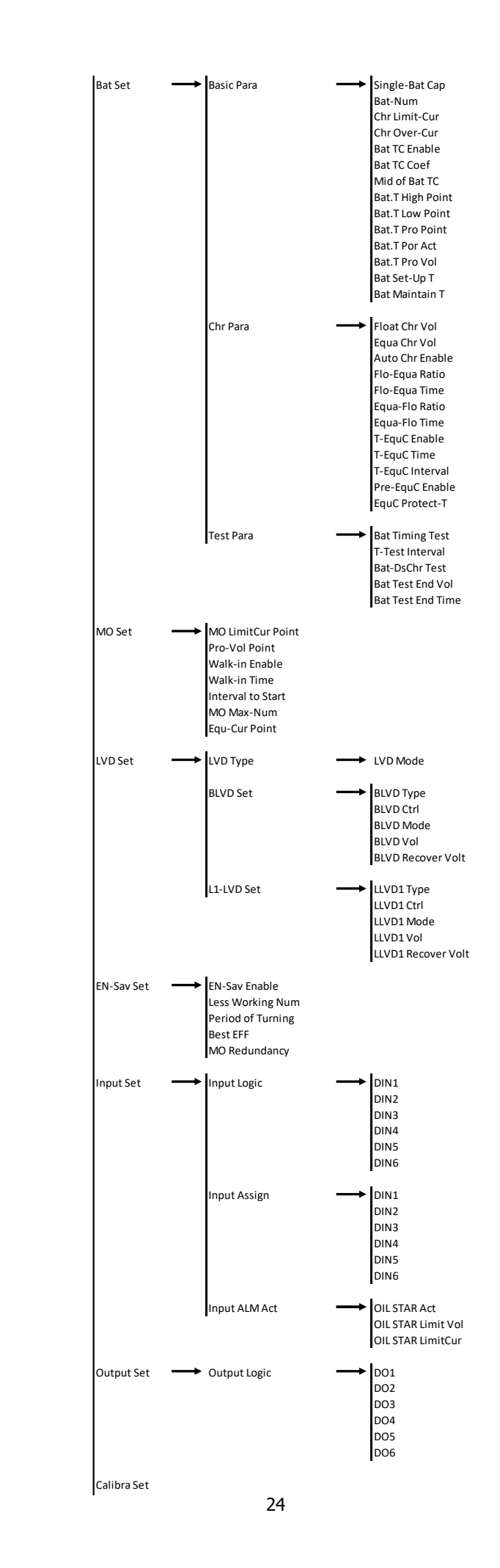

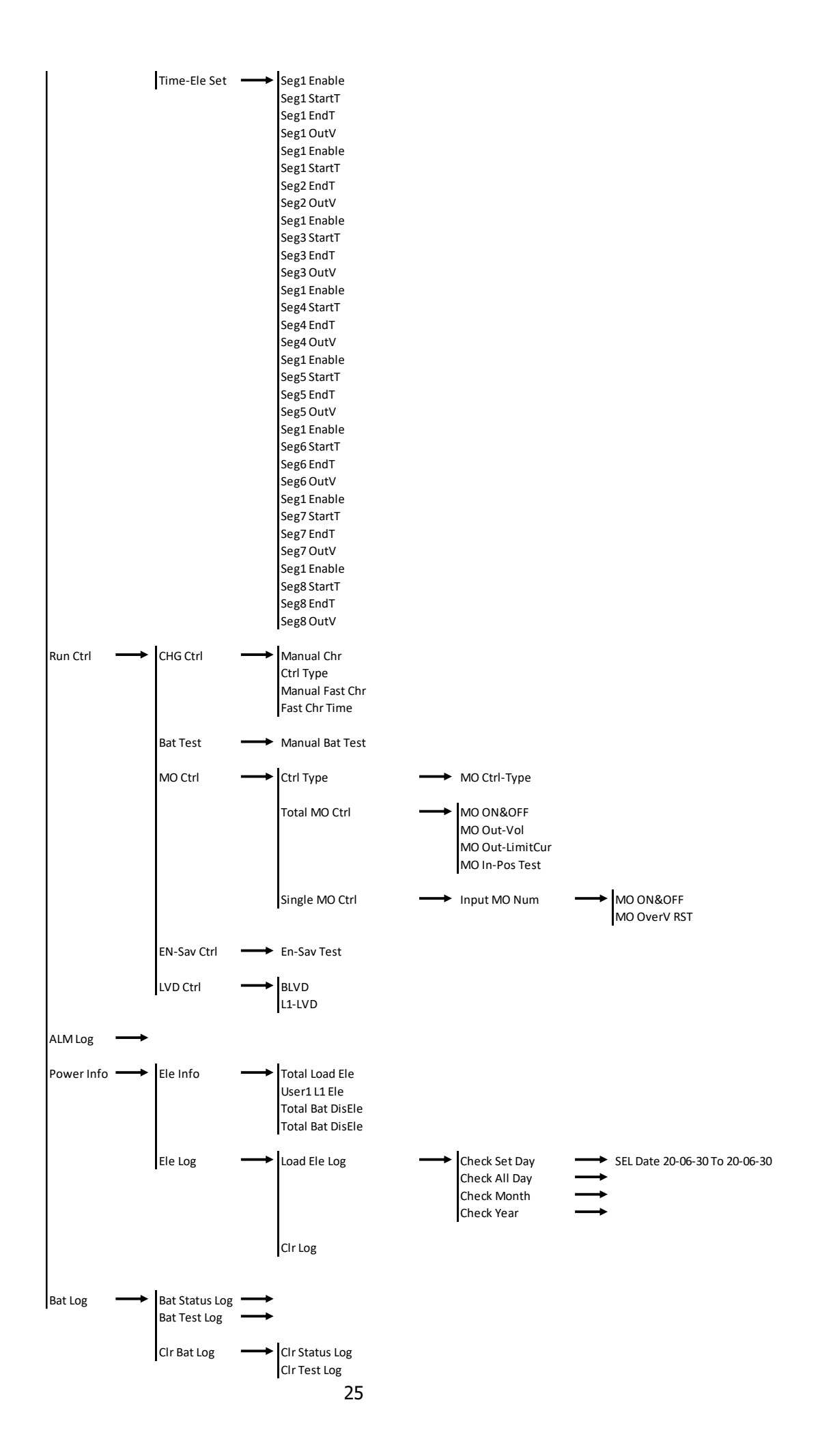

# Appendix B: A96M Specifications

| AC Input                          |      |         |     |      |               |  |  |
|-----------------------------------|------|---------|-----|------|---------------|--|--|
| Parameter                         | Min  | Typical | Max | Unit | Remark        |  |  |
| Input Voltage Range – Rect. Shelf | 90   | 10      | 265 | VAC  |               |  |  |
| Input Voltage Range – 20A Module  | 176  | 240     | 265 | VAC  |               |  |  |
| Input Voltage Range – 7A Module   | 90   | 110     | 175 | VAC  |               |  |  |
| Input Frequency                   | 45   | 50      | 65  | Hz   |               |  |  |
| Power Factor                      | 0.98 |         |     |      | Rated Loading |  |  |

| DC Output                  |      |         |       |      |                                |  |
|----------------------------|------|---------|-------|------|--------------------------------|--|
| Parameter                  | Min  | Typical | Max   | Unit | Remark                         |  |
| Output Voltage Rating      |      | 133.8   |       | VDC  |                                |  |
| Output Voltage Range       | 94.5 |         | 147.5 | VDC  |                                |  |
| Output Current Range       | 0    | 80      | 84    | Α    |                                |  |
| Ripple (Voltage peak-peak) |      | 20      | 200   | mVAC |                                |  |
| Output Efficiency          |      | 93.2    |       | %    | 230VAC input, rated output 80A |  |
| Regulation                 |      |         | ±2    | %    |                                |  |
| Load Regulation            |      |         | ±2    | %    |                                |  |
| Line Regulation            |      |         | ±1    | %    |                                |  |
| Output Dowor               |      | 10      | 11.6  | KW   | 155-290V Input                 |  |
|                            |      | 5000    | 5.8   | W    | 90-154V Input                  |  |

| Insulation Rating     |                                                                                                    |                                                            |  |  |  |
|-----------------------|----------------------------------------------------------------------------------------------------|------------------------------------------------------------|--|--|--|
| Parameter             | Requirement                                                                                                    | Remark                                                     |  |  |  |
| Input – Output        | 3500VDC/10mA/1min                                                                                                    |                                                            |  |  |  |
| Input – Chassis       | 3500VDC/10mA/1min                                                                                                    | No flashover and breakdown, with<br>discharge tube removed |  |  |  |
| Output – Chassis      | 750VDC/10mA//1min                                                                                                    |                                                            |  |  |  |
| Leakage Current       | ≤3.5mA                                                                                                    |                                                            |  |  |  |
| Insulation Resistance | @ Normal atmospheric pressure, relative humidity: 90% Testing voltage: 500VDC insulation of input-output, input-ground, output-ground shall not be less than $10M\Omega$ |                                                            |  |  |  |

| Ambient Requirements             |                                                                                                    |         |      |       |                                                                                                    |  |  |
|----------------------------------|----------------------------------------------------------------------------------------------------|---------|------|-------|----------------------------------------------------------------------------------------------------|--|--|
| Parameters                       | Min.                                                                                                    | Typical | Max. | Unit  | Remark                                                                                                    |  |  |
| Nominal Operating<br>Temperature | -15                                                                                                    | 25      | +55  | °C    |                                                                                                    |  |  |
| Operating Temperature            | -33                                                                                                    |         | +55  | °C    | Start up with full load at -40°C, normal operation, with<br>partial degradation of performance permissible. For<br>temperature between 55°C and 65°C, output with de-<br>rating to 80% |  |  |
| Storage Temperature              | -40                                                                                                    |         | +70  | °C    |                                                                                                    |  |  |
| Relative Humidity                | 5                                                                                                    |         | 95   | %     | Long-term operation, non-condensing                                                                                                    |  |  |
| Atmospheric Pressure             | 70                                                                                                    |         | 106  | Карра |                                                                                                    |  |  |
| Altitude                         | 0                                                                                                    | 2000    | 4000 | m     |                                                                                                    |  |  |
| Cooling Method                   | Forced cooling, front-in & rear-out, the fan is located inside the front panel, with programmable speed by the temperature.                                                               |         |      |       |                                                                                                    |  |  |
| Ingress Protection               | gress Protection The unit can operate when the diameter of dust particle is more than 5µm, with density $\leq 3*104$ /m3. The dust shall not be conducting, electromagnetic or corrosive. |         |      |       |                                                                                                    |  |  |

| Parameter                    | Description                                                                                                | Default<br>Severity | Default<br>Assignment |
|------------------------------|----------------------------------------------------------------------------------------------------|---------------------|-----------------------|
| AC Lost                      | AC input voltage has passed AC Lost alarm threshold                                                        | Serious             | DO3                   |
| AC Input Voltage Abnormal    | AC input voltage exceeded normal readings                                                                  | Serious             | Nono                  |
| Module Input Protection      | Not Applicable                                                                                             | None                | None                  |
| Output Voltage Abnormal      | DC output voltage exceeded normal readings                                                                 | Serious             | DO5                   |
| Battery Over Voltage         | Battery has passed Battery Over Voltage threshold                                                          | Nono                |                       |
| Battery Low Cap              | Battery capacity has passed Battery Low Cap threshold                                                      | None                | Nono                  |
| Module Out Over Voltage      | Module DC over voltage alarm triggered                                                                     |                     | NOTE                  |
| Module Out Under Voltage     | Module DC under voltage alarm triggered                                                                    | -                   |                       |
| AC-Module Fault              | Module fault alarm triggered                                                                               |                     |                       |
| Module Communication Fail    | Module failing to communicate to controller                                                                | Serious             |                       |
| Module Current Limit         | Module DC current limit alarm triggered                                                                    |                     | DO4                   |
| Module No Equalize Current   | Rectifier module charging imbalance                                                                        |                     |                       |
| Module Protection            | Not Applicable                                                                                             |                     |                       |
| Battery Temperature          | Battery low/high temperature alarm triggered                                                               | Nana                |                       |
| Ambient Temperature          | Ambient low/high temperature alarm triggered                                                               | None                | None                  |
| Ambient Humidity             |                                                                                                    |                     | None                  |
| Soon BLVD                    | Not Applicable                                                                                             |                     |                       |
| BLVD                         |                                                                                                    |                     | DO2                   |
| Battery Discharge            | Battery below Battery Discharge threshold                                                                  | None                | None                  |
| SPD Fault                    | SPD fault alarm triggered                                                                                  |                     | DO1                   |
| Load Fuse Open               |                                                                                                    |                     | None                  |
| Battery1 Fuse Open           | Νοτ Αρριιζαδιε                                                                                             |                     | DO6                   |
| Custom DI1                   | Custom Digital Input 1 triggered                                                                           | Serious             |                       |
| Battery Missing              | Battery not detected                                                                                       | 5011003             |                       |
| Oil Open                     | Oil alarm triggered                                                                                        | None                |                       |
| Fan                          | Fan alarm triggered                                                                                        |                     |                       |
| Water                        | Water alarm triggered                                                                                      | Serious             |                       |
| Door                         |                                                                                                    |                     |                       |
| Smoke                        | Smoke alarm triggered                                                                                      |                     |                       |
| Batterv1 Lost                | Battery below battery lost threshold                                                                       | None                |                       |
| Battery2 Lost                |                                                                                                    | Hone                |                       |
| Battery1 Imbalance           | Not Applicable                                                                                             |                     |                       |
| Battery2 Imbalance           |                                                                                                    |                     |                       |
| Battery Maintenance          | Battery maintenance date has been reached                                                                  |                     | None                  |
| Battery Over Current         | Battery current exceeded over current threshold Se                                                         |                     |                       |
| Soon   1-  VD                | DC Voltage approaching LI VD1 disconnect voltage threshold                                                 | None                |                       |
| L1-LVD                       | LLVD1 Contactor Disengaged                                                                                 | Second              |                       |
| Air Conditioner              | Air Conditioner alarm triggered                                                                            | Serious             |                       |
| System Limit Current         | System has passed system current limit threshold                                                           | None                |                       |
| CustomDI2                    | Custom Diaital Input 2 triagered                                                                           |                     |                       |
| CustomDI3                    | Custom Digital Input 3 triagered                                                                           | 1                   |                       |
| CustomDI4                    | Custom Digital Input 4 triagered                                                                           | 1                   |                       |
| CustomDI5                    | Custom Digital Input 4 triggered Serious Custom Digital Input 5 triggered Custom Digital Input 6 triggered |                     |                       |
| CustomDI6                    |                                                                                                    |                     |                       |
| AC Input Current Abnormal    | AC input current exceeded normal readings                                                                  | 1                   |                       |
| , to input current Abriornia | ne input current execcucu normai reduings                                                                  |                     |                       |

# Appendix C: Default Alarm Severities and Assignments

### Appendix D: Manufacturer's Warranty

All La Marche Manufacturing Co. equipment has been thoroughly tested and found to be in proper operating condition upon shipment from the factory and is warranted to be free from any defect in workmanship and material that may develop within two years from date of purchase.

Should a piece of equipment require major component replacement or repair during the first year of the warranty period, these can be handled in one of two ways:

- 1. The equipment can be returned to the La Marche factory to have the inspections, parts replacements and testing performed by factory personnel. Should it be necessary to return a piece of equipment or parts to the factory, the customer or sales representative must obtain authorization from the factory. If upon inspection at the factory, the defect was due to faulty material or workmanship, all repairs will be made at no cost to the customer during the first year. Transportation charges or duties shall be borne by purchaser.
- If the purchaser elects not to return the equipment to the factory and wishes a factory service representative to make adjustments and/or repairs at the equipment location, La Marche's field service labor rates will apply. A purchase order to cover the labor and transportation cost is required prior to the deployment of the service representative.

In accepting delivery of the equipment, the purchaser assumes full responsibility for proper installation, installation adjustments and service arrangements. Should minor adjustments be required, the local La Marche sales representative should be contacted to provide this service only.

All sales are final. Only standard LaMarche units will be considered for return. A 25% restocking fee is charged when return is factory authorized. Special units are not returnable.

In no event shall La Marche Manufacturing Co. have any liability for consequential damages, or loss, damage or expense directly or indirectly arising from the use of the products, or any inability to use them either separately or in combination with other equipment or materials, or from any other cause. In addition, any alterations of equipment made by anyone other than La Marche Manufacturing Co. renders this warranty null and void.

La Marche Manufacturing Co. reserves the right to make revisions in current production of equipment and assumes no obligation to incorporate these revisions in earlier models.

The failure of La Marche Manufacturing Co. to object to provisions contained in customers' purchase orders or other communications shall not be deemed a waiver of the terms or conditions hereof, nor acceptance of such provisions.

The above warranty is exclusive, supersedes and is in lieu of all other warranties, expressed or implied, including any implied warranty of merchantability or fitness. No person, agent or dealer is authorized to give any warranties on behalf of the Manufacturer, nor to assume for the Manufacturer any other liability in connection with any of its products unless made in writing and signed by an official of the manufacturer.

# Appendix E: Document Control and Revision History

Part Number:143063Instruction Number:P25-LA96M-1Issue ECN:22609

| 23101 - 02/22 |  |  |
|---------------|--|--|
|               |  |  |